# Wielowariantowość projektu — konfiguracje

Każdy projekt może zostać wykonany w wielu wariantach. Kilka wariantów modelu części może być zapisanych w jednym pliku, co zmniejsza liczbę plików oraz ułatwia w złożeniu zamianę jednego wariantu części na inny.

Wyróżnia się dwie podstawowe metody tworzenia konfiguracji:

Wykonywane krok po kroku przez projektanta - tworzone "ręcznie".

Oparte na tabeli Excela.

Podobny model został już wykonany, ale poprzednio nie rozważano zastosowania konfiguracji. Z tego powodu wystąpią istotne różnice w sposobie modelowania.

### Podstawy konfiguracji części

W rozdziale zostanie wykonany model części (rysunek 9.1) w dwóch wariantach:

Wariant 1., posiadający otwór środkowy.

Wariant 2., nieposiadający otworu środkowego — otwór wygaszony.

Rysunek 9.1. Rysunek modelu

zastosowanego w przykładzie

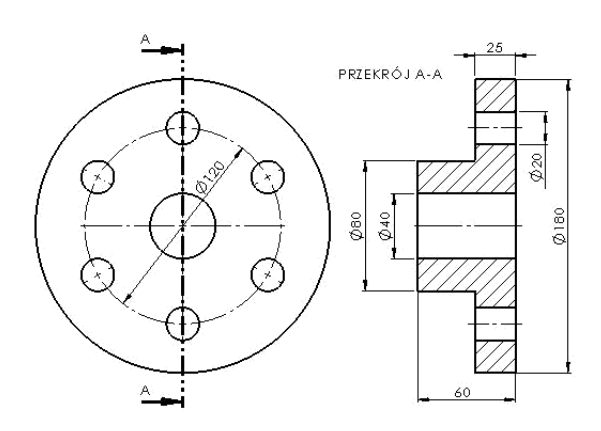

Dodatkowo warianty będą różniły się wymiarami i liczbą otworów.

W celu wykonania kilku wersji projektu należy utworzyć konfiguracje.

| Nazwa<br>konfiguracji | Otwór środkowy 40 | Średnica osadzenia<br>otworów | Liczba otworów | Długość |
|-----------------------|-------------------|-------------------------------|----------------|---------|
| Tuleja z otworem      | Jest              | 120                           | 6              | 60      |
| Tuleja bez otworu     | Brak              | 140                           | 10             | 100     |

Różne wymiary w wersjach modelu

W przykładzie operacje będą wykonywane celowo w zaprezentowanej kolejności, aby przedstawić najważniejsze niespodzianki, jakie mogą przytrafić się podczas projektowania.

Jak zawsze, należy zaplanować technikę projektowania i kolejność operacji, oczywiście w dużych projektach trudno przewidzieć wszelkie ewentualności.

**Pierwsza operacja** — **bryła zostanie wykonane przez obrót** (jeżeli planujemy wygaszenie otworu środkowego, nie może on być wykonany w pierwszym szkicu):

narysuj szkic jak na rysunku 9.2. Szkic zawiera linię środkową, niezbędną do wymiarowania wymiarów podwojonych,

**Rysunek 9.2.** Szkic i bryła wykonana przez obrót

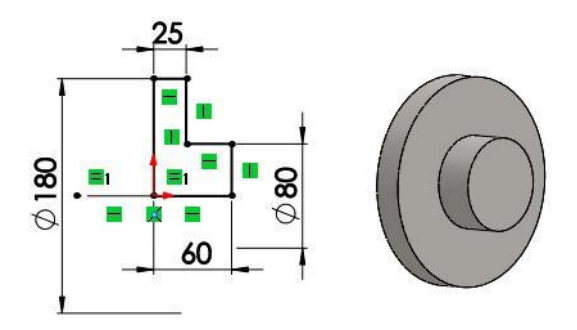

zwymiaruj szkic, wprowadzając wymiary, które będą wymiarami średnic,

utwórz bryłę przez obrót.

#### Druga operacja — otwór środkowy:

utwórz nowy szkic na ścianie płaskiej, narysuj okrąg 40 ze środka i wyciągnij wycięcie *Przez wszystko* (rysunek 9.3).

**Rysunek 9.3.** *Płaszczyzna szkicu i szkic okręgu* 

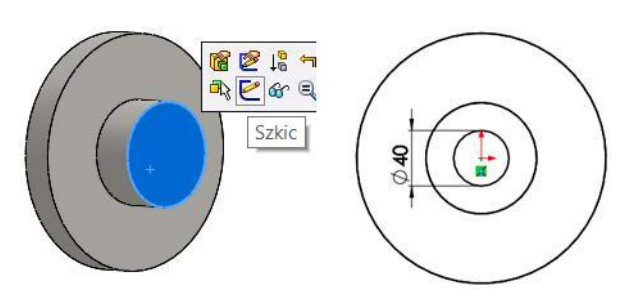

#### Trzecia operacja — jeden otwór 20:

• utwórz szkic na ścianie płaskiej (rysunek 9.4),

#### Rysunek 9.4.

Ściana płaska szkicu

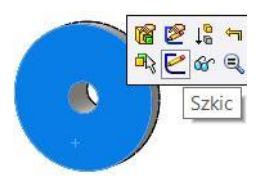

• narysuj okrąg, na którym osadzone będą otwory. Przeczytaj wyjaśnienie poniżej,

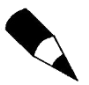

WAŻNE: NIE rozpoczynaj środka okręgu jak na rysunku 9.5 (od środka krawędzi otworu). Taki sposób rysowania spowoduje dodanie relacji między środkiem okręgu i środ-kiem otworu. Jeżeli otwór zostanie wygaszony — wygaszony zostanie też szkic, który właśnie rysujesz. Jeżeli nie mamy pewności, czy rozpoczynamy w środku otworu, czy w początku układu współrzędnych, warto narysować okrąg w innym miejscu i zastoso-wać relację *Wspólne* między środkiem okręgu i początkiem układu współrzędnych (rysunek 9.6).

#### Rysunek 9.5.

Przykład nieprawidłowego ustawienia środka okręgu osadzenia otworu

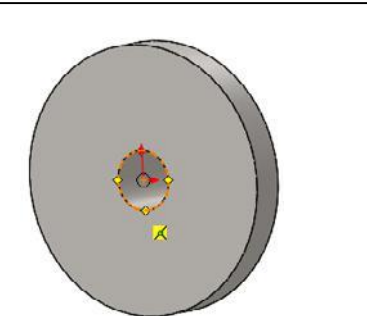

#### Rysunek 9.6.

Dodanie relacji Wspólne między środkiem okręgu i środkiem układu współrzędnych

| 🖆 Właściwości 🛛 🔧                           |   |
|---------------------------------------------|---|
| ✓ -10                                       |   |
| Wybrane elementy *                          |   |
| Punkt1@Początek układu współrzędr<br>Punkt2 | • |
| Dodaj relacje 🏾 🕆                           |   |
| ─ Poziomo<br>I Pionowy<br>✓ Wspólne         |   |

po zwymiarowaniu okręgu zmień go w geometrię konstrukcyjną (rysunek 9.7). Kliknij okrąg i wybierz polecenie z menu kontekstowego lub z głównego menu programu,

narysuj i zwymiaruj okrąg 20 (rysunek 9.8),

wykonaj wyciągnięcie wycięcia Przez wszystko.

**Rysunek 9.7.** Zmiana okręgu w geometrię konstrukcyjną

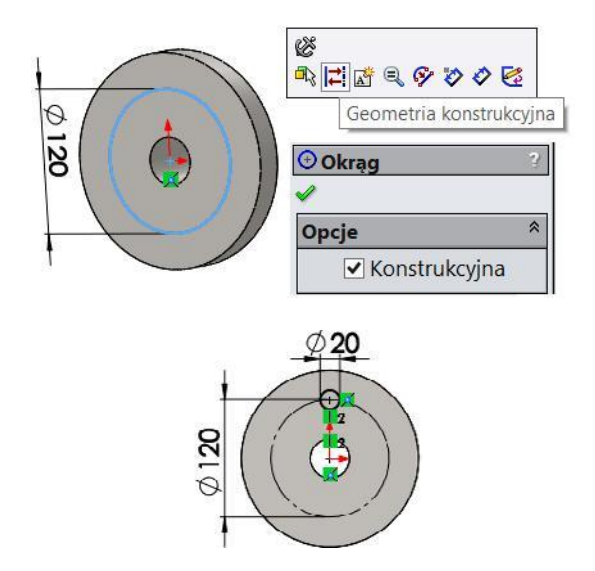

**Rysunek 9.8.** *Okrąg 20* 

**Czwarta operacja — powielenie otworów szykiem kołowym** (w tym przypadku oś szyku również nie jest oczywista. Ważne, aby osią obrotu nie była oś otworu środkowego

— wygaszenie otworu środkowego spowoduje wygaszenie szyku. Jeżeli będziemy korzy-stać z osi tymczasowych, to najlepiej wygasić otwór środkowy przed wykonaniem operacji powielenia otworów):

wygaś otwór środkowy (rysunek 9.9). Kliknij ikonę *Wytnij-wyciągnięcie1* i wybierz *Wygaś*,

#### Rysunek 9.9.

Wygaszenie otworu środkowego

| 🙏 Początek i  | r 19 🕫 🗃    |
|---------------|-------------|
| 🛛 📥 Obrót1    | 🗞 🔍 🛛 Wygaś |
| 🕞 💽 Wytnij-wy | ciągnięcie1 |

w menu Widok zaznacz widoczność Tymczasowe osie,

na pasku Operacje rozwiń Szyk i kliknij Szyk kołowy (rysunek 9.10),

zaznacz oś szyku,

zaznacz operację wycięcia otworu 20,

ustaw liczbę wystąpień: 6,

#### Rysunek 9.10.

Szyk kołowy

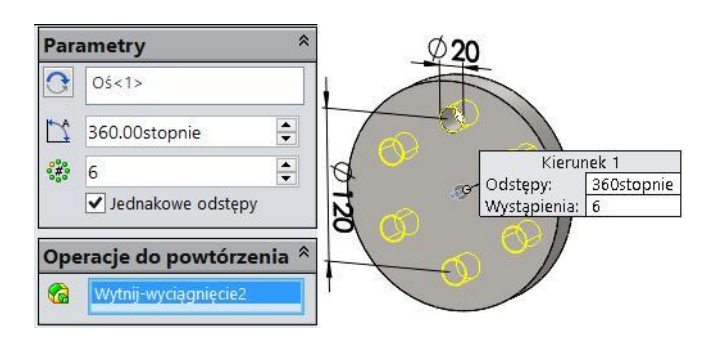

• przywróć operację otworu środkowego (rysunek 9.11),

#### Rysunek 9.11.

Przywracanie otworu

• ukryj osie tymczasowe.

Zapisz plik tuleja.

#### Dodawanie nowych konfiguracji:

przejdź na kartę Menedżer konfiguracji,

kliknij prawym przyciskiem myszy poniżej istniejącej konfiguracji i wybierz *Dodaj konfigurację* (rysunek 9.12). Jeżeli w modelu zaznaczony jest jakiś element (np. ściana bryły), menu będzie miało inną postać,

#### Rysunek 9.12.

Dodawanie nowej konfiguracji

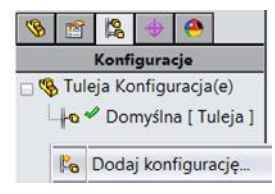

wprowadź właściwości konfiguracji. Zwróć uwagę na wybór *Nazwa konfiguracji* — oznacza, że w dokumentacji technicznej w liście materiałów pojawi się nazwa konfiguracji. Kliknij *OK*.

#### Zmiana nazwy:

zmień nazwę konfiguracji *Domyślna* na *Tuleja z otworem* (tak jak w przypadku zmiany nazwy pliku).

### Zmiana właściwości istniejącej konfiguracji (rysunek 9.13):

#### Rysunek 9.13.

Zmiana właściwości istniejącej konfiguracji

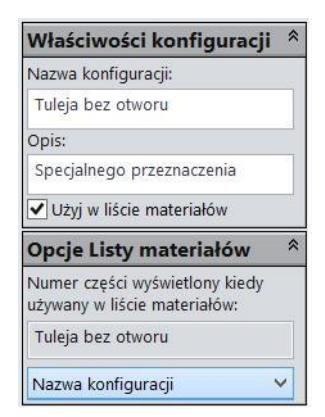

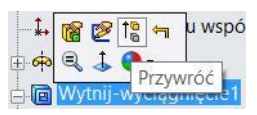

kliknij prawym przyciskiem myszy ikonę konfiguracji *Tuleja z otworem* i *Właściwości*. Wypełnij ustawienia:

opis: Standardowa,

użyj w liście materiałów: TAK,

opcje listy materiałów: Nazwa konfiguracji.

#### Wygaszenie otworu środkowego w konfiguracji Tuleja bez otworu:

uaktywnij konfigurację *Tuleja bez otworu* (dwukrotnie klikając nazwę konfiguracji) (rysunek 9.14),

| 🖃 🥵 Tuleja Konfiguracja(e) (  |
|-------------------------------|
| len ✓ Tuleia bez otworu       |
| <b>⊨</b> o ≪ Tuleja z otworem |
|                               |

• przejdź na kartę Drzewo operacji i wygaś otwór środkowy.

**Zmiana wartości wymiarów w konfiguracji** *Tuleja bez otworu* (w przykładzie *Instant3D* jest wyłączony):

kliknij dwukrotnie ikonę Wytnij-wyciągnięcie2 — zostaną pokazane wymiary,

kliknij dwukrotnie wymiar 120, następnie zmień ustawienia (rysunek 9.15):

nowa wartość: 140,

*Ta konfiguracja* — jak widać, istnieje również możliwość zmiany w kilku konfiguracjach.

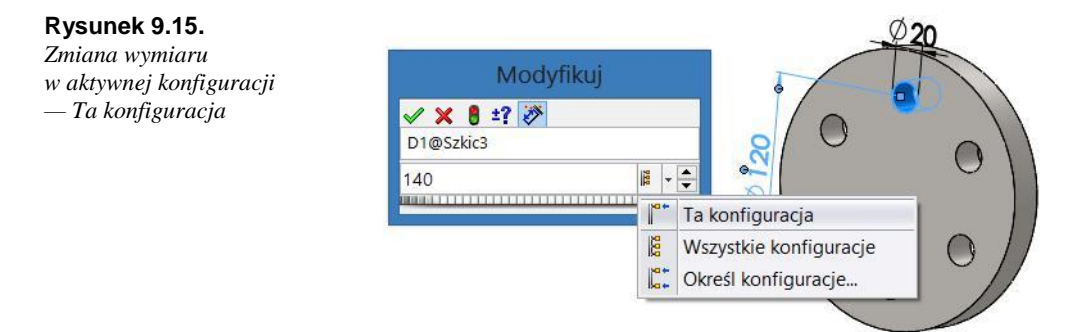

### Zmiana liczby otworów w konfiguracji Tuleja bez otworu:

kliknij dwukrotnie ikonę Szyk kołowy I w drzewie przeglądarki,

znajdź liczbę otworów (rysunek 9.16) — może zaistnieć konieczność przesunięcia wymiaru kąta,

kliknij liczbę otworów i zmień na 10 tylko w tej konfiguracji, wybór *Ta konfiguracja* (rysunek 9.17),

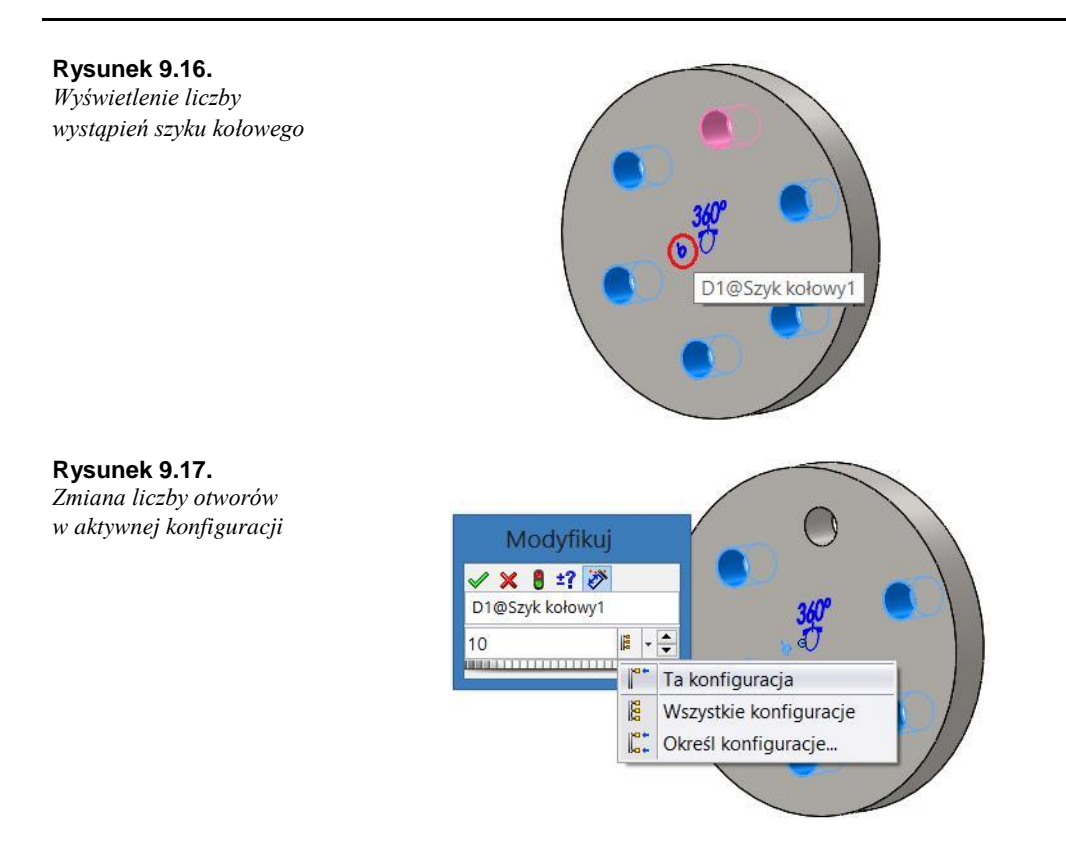

### Zmiana długości w konfiguracji Tuleja bez otworu (rysunek 9.18):

wyświetl wymiar długości (np. klikając dwukrotnie operację *Obrót1* w drzewie operacji),

zmień wymiar 60 na 100, wybierz Ta konfiguracja.

#### Rysunek 9.18.

Zmiana wymiaru długości w aktywnej konfiguracji

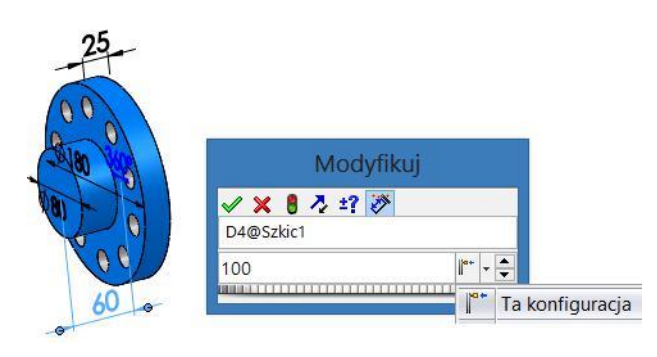

Sprawdź poprawność modelu, uaktywniając kolejno konfiguracje.

Na rysunku 9.19 znak — przy nazwie konfiguracji oznacza nieprzebudowaną konfigurację. Na rysunku 9.20 aktywna jest konfiguracja *Tuleja z otworem*.

**Rysunek 9.19.** Przykład nieprzebudowanej konfiguracji

**Rysunek 9.20.** Zmiana aktywnej konfiguracji

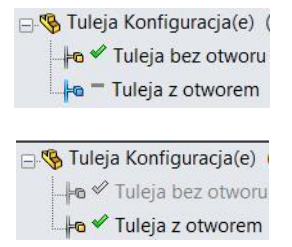

Zapisz plik tuleja.

Plik będzie wykorzystywany w kolejnych rozdziałach.

## Dokumentacja części zawierającej konfiguracje

W rozdziale zostanie wykonana dokumentacja części w dwóch konfiguracjach.

Otwórz część Tuleja:

uaktywnij konfigurację Tuleja z otworem.

#### Wstawianie widoku części do rysunku:

kliknij Utwórz rysunek z części/złożenia (rysunek 9.21),

#### Rysunek 9.21.

Tworzenie nowego rysunku

| 3         | •                                 |
|-----------|-----------------------------------|
|           | Nowy                              |
| <b>F</b>  | Utwórz rysunek z części/złożenia  |
| <b>\$</b> | Utwórz złożenie z części/złożenia |

wybierz format rysunku, np. A2,

z Palety widoków przeciągnij na arkusz właściwy widok, np. Prawa strona,

dobierz skalę i typ rzutowania (kliknij prawym przyciskiem myszy *Arkusz* i wybierz *Właściwości*),

na pasku *Widok układu* kliknij *Widok przekroju* i wykonaj przekrój o pionowej linii cięcia,

pobierz z modelu wymiary (rysunek 9.22). Na pasku Adnotacja kliknij Elementy modelu i wybierz jako źródło Cały model oraz Importuj elementy do wszystkich widoków,

ustaw wymiary wg własnych wymagań. Przykład przedstawiono poniżej (rysunek 9.23).

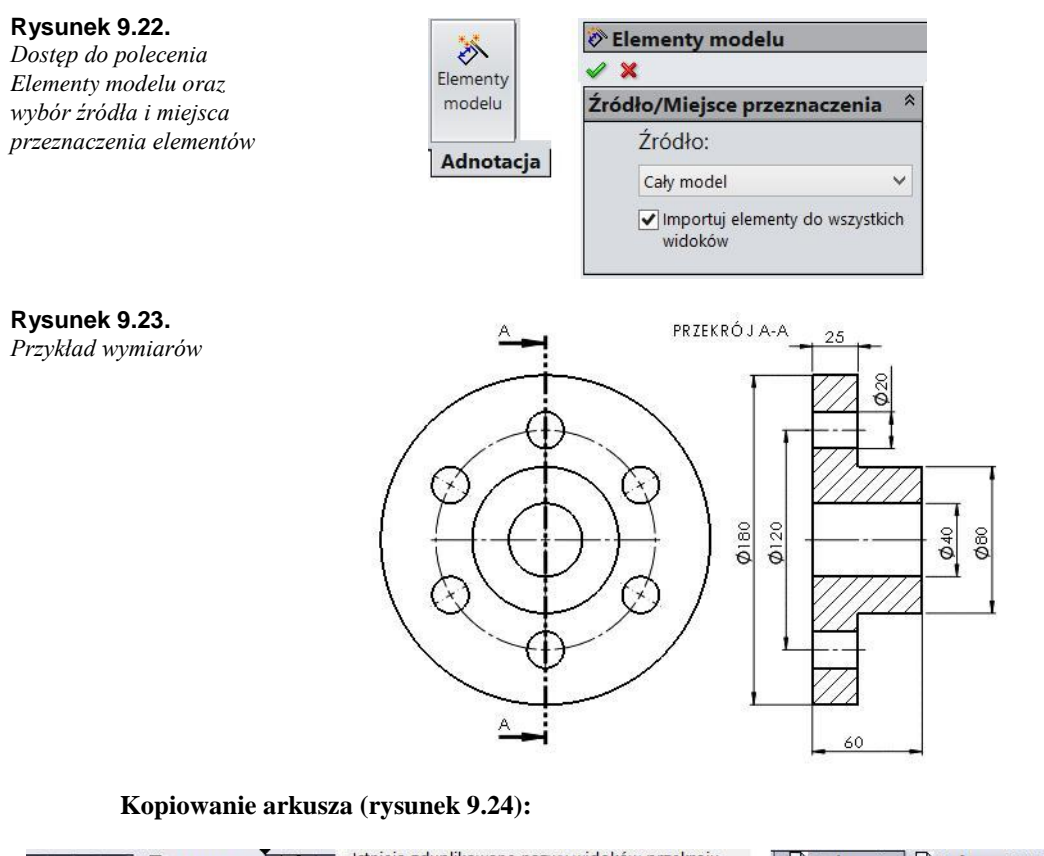

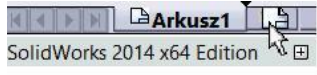

Istnieją zduplikowane nazwy widoków przekroju, szczegółów lub pomocniczego, czy chcesz zmienić nazwy?

Arkusz1 Arkusz1(2) SolidWorks 2014 x64 Edition

| T-1.  | N 12 - |
|-------|--------|
| Lak : | NIE    |

**Rysunek 9.24.** *Od lewej: kopiowanie arkusza przez przeciąganie z wciśniętym klawiszem Ctrl, informacja o duplikatach, efekt końcowy kopiowania* 

z wciśniętym klawiszem *Ctrl* przeciągnij *Arkusz1*, pojawi się znak + przy wskaźniku. Upuść, gdy widoczny będzie znak +,

przy pytaniu o nazwy duplikatów kliknij TAK.

#### Zmiana konfiguracji wyświetlanej w widoku rodzica:

zaznacz widok rodzica (kliknij widok),

w opcjach widoku zmień konfigurację (rysunek 9.25),

| Rysunek 9.25.                                | Kon | Konfiguracja od |  |  |
|----------------------------------------------|-----|-----------------|--|--|
| Zmiana konfiguracji<br>wyświetlanej w widoku | 肾   | Tuleja z otwor  |  |  |
| nysmenanej w waona                           |     | Tuleja bez otv  |  |  |

| Kon | figuracja odniesienia 🛛 🛸           |
|-----|-------------------------------------|
| 12  | Tuleja z otworem "Standardowa' 🗸    |
| _   | Tuleja bez otworu "Specjalnego prze |
|     | Tuleja z otworem "Standardowa"      |

sprawdź efekt (rysunek 9.26). Może zaistnieć potrzeba ponownego wprowadzenia osi symetrii. Jeżeli oś symetrii była przyporządkowana do otworu, który został wygaszony, oś zostanie usunięta, jak na rysunku 9.26.

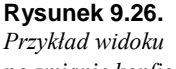

po zmianie konfiguracji z usuniętymi osiami symetrii

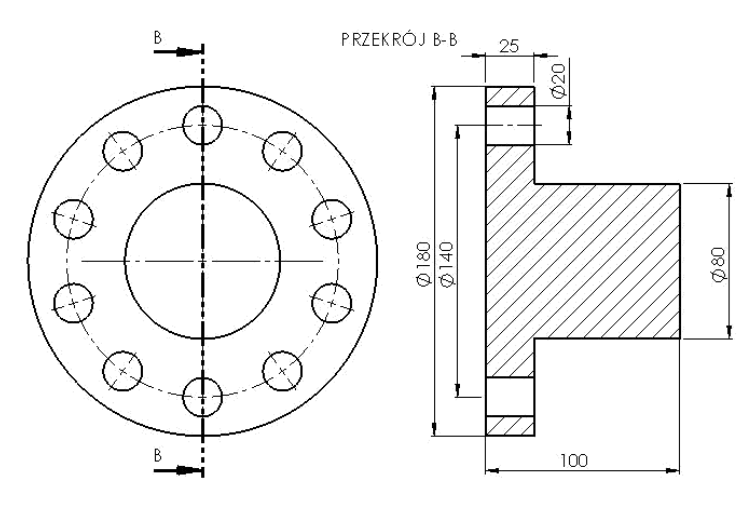

Klikając prawym przyciskiem myszy kartę arkusza, można wybrać polecenia m.in. Zmień nazwę, Usuń, Edytuj format arkusza (rysunek 9.27).

#### Rysunek 9.27.

Menu po kliknięciu karty arkusza prawym przyciskiem myszy

|   | Edytuj format arkusza |
|---|-----------------------|
|   | Dodaj arkusz          |
| • | Kopiuj                |
| × | Usuń                  |
|   | Zmień nazwę           |
| đ | Właściwości           |
|   | \$                    |

### Podstawy konfiguracji złożenia

W tym rozdziale zostanie przedstawione proste złożenie (rysunek 9.28), którego składowymi będą trzy wystąpienia wykonanej poprzednio części *Tuleja*.

**Rysunek 9.28.** *Przykład złożenia kilku części* 

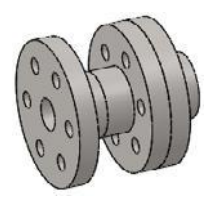

#### Utwórz nowe złożenie:

wstaw trzy razy tuleję (rysunek 9.29), ٠

#### Rysunek 9.29.

Przykład wiązań części

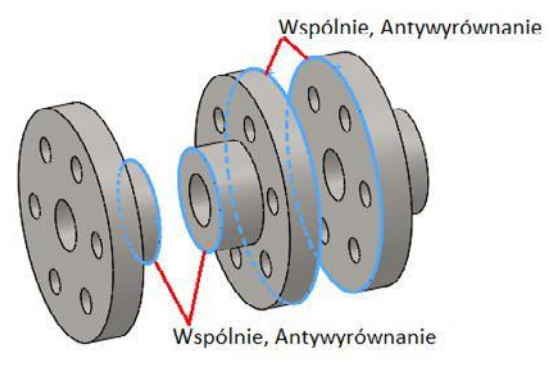

dodaj wiązania między krawędziami jak poniżej (rysunek 9.29). ۲

#### Konfiguracja złożenia:

przejdź na kartę Menedżer konfiguracji,

kliknij prawym przyciskiem poniżej istniejącej konfiguracji i wybierz Dodaj konfigurację (rysunek 9.30),

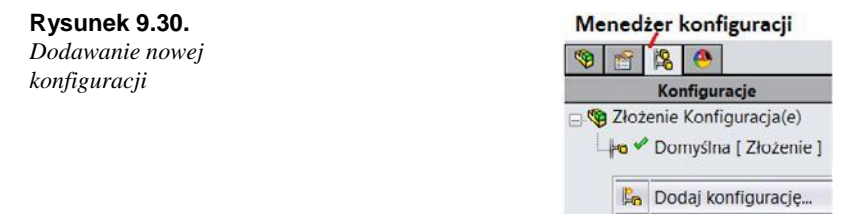

ustaw właściwości nowej konfiguracji (rysunek 9.31), ٠

### Rysunek 9.31.

Właściwości konfiguracji

| Właściwości konfiguracji 常                                     |                                                                   |
|----------------------------------------------------------------|-------------------------------------------------------------------|
| Nazwa konfiguracji:                                            |                                                                   |
| Tuleje 6. otworów                                              |                                                                   |
| Opcje Listy materiałów 🛛 😤                                     |                                                                   |
| Numer części wyświetlony kiedy<br>używany w liście materiałów: | Zaawansowane opcje                                                |
| Tuleje 6. otworów                                              | ✓ Wygaś operacje i wiązania                                       |
| Nazwa konfiguracji 🗸 🗸                                         | Opcje rodzica/potomka                                             |
| Wyświetlanie komponentu<br>potomka gdy używany w               | Wybierz komponenty, do których<br>chcesz dodać nową konfigurację. |
| podzespole:                                                    | 🖃 🗹 Złożenie (Tuleje 10. otwor                                    |
| • Pokaż                                                        | Tuleja-1 (Tuleja bez ot                                           |
| OUkryj                                                         | Tuleja-2 (Tuleja bez ot                                           |
| O Promuj                                                       | Tuleja-3 (Tuleja bez ot                                           |

\*

\$

leja bez otw leja bez otw leja bez otw • zapisz dokument złożenia jako Złożenie tulejek.

Poniżej wyjaśnienie wybranych opcji:

*Pokaż* — pokazuje komponenty potomne (np. części w złożeniu) w *Liście materiałów* zgodnie z ustawieniami listy: *Tylko najwyższy poziom* — komponenty potomne są ukrywane. *Tylko części* — komponenty są widoczne w tabeli.

*Ukryj* — ukrywa komponenty potomne w *Liście materiałów*, nawet po wybraniu opcji *Tylko części*.

*Promuj* — pokazuje komponenty potomne w *Liście materiałów* przy dowolnych ustawieniach listy.

*Wygaś operacje i wiązania* — wygasza operacje i wiązania, które zostaną później utworzone w innych konfiguracjach.

Brak zaznaczenia części w *Opcjach rodzica/potomka* oznacza, że nowa konfiguracja nie zostanie utworzona w części.

#### Konfiguracja części w złożeniu:

zaznacz z wciśniętym klawiszem Ctrl trzy wystąpienia części w drzewie operacji,

kliknij prawym przyciskiem myszy dowolne zaznaczenie i wybierz *Konfiguruj komponent* (rysunek 9.32),

| Rysunek 9.32.    |                      |
|------------------|----------------------|
| Wybór Konfiguruj | Konfiguruj komponent |
| komponent        |                      |
|                  |                      |

• w oknie *Modyfikuj konfiguracje* wybierz jak na rysunku 9.33. Kliknij *OK*,

| Konfiguracja       | Tuleja-1@Złożenie tulejek 🗹 Tuleja-2@Złożenie tulejek 🗹 |                   |   | Tuleja-3@Złożenie tulejek 🗹 |                   |   |       |                     |
|--------------------|---------------------------------------------------------|-------------------|---|-----------------------------|-------------------|---|-------|---------------------|
| Nazwa              | Wygaś                                                   | Konfiguracja      |   | Wygaś                       | Konfiguracja      |   | Wygaś | Konfiguracja        |
| Tuleje 10. otworów |                                                         | Tuleja bez otworu | × |                             | Tuleja bez otworu | V |       | Tuleja bez otworu ⊻ |
| Tuleje 6. otworów  |                                                         | Tuleja z otworem  | V |                             | Tuleja z otworem  | Y |       | Tuleja z otworem 🗸  |
| Tuleje mieszane    | >                                                       | Tuleja bez otworu | ~ |                             | Tuleja z otworem  | Y |       | Tuleja bez otworu 🗸 |

Rysunek 9.33. Fragment okna Modyfikuj konfiguracje

uaktywniaj kolejno konfiguracje (rysunek 9.34), klikając dwukrotnie nazwę konfiguracji. Zaobserwuj zmiany w modelu.

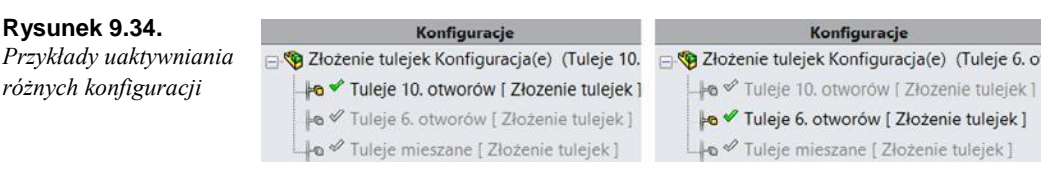

### Dokumentacja złożenia zawierającego konfiguracje

#### Wstawienie widoku złożenia do rysunku:

otwórz *Złożenie tulejek* i ustaw wymagany widok modelu w przestrzeni (zgodnie z własnym wyborem),

kliknij polecenie *Utwórz rysunek z części/złożenia* (rysunek 9.35). Wybierz format rysunku, np. A2,

#### Rysunek 9.35.

Tworzenie nowego rysunku

|    | *                                 |
|----|-----------------------------------|
|    | Nowy                              |
| 38 | Utwórz rysunek z części/złożenia  |
| 9  | Utwórz złożenie z części/złożenia |

przeciągnij Widok bieżący z Palety widoków na arkusz,

na pasku Adnotacja rozwiń Tabele i wybierz Lista materiałów (rysunek 9.36). Jeżeli to konieczne, kliknij wstawiony widok,

#### Rysunek 9.36.

Dostęp do Listy materiałów

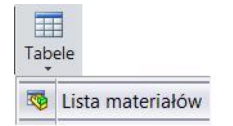

kliknij arkusz rysunku w celu ustawienia tabeli. Przećwicz ustawienia listy materiałów, np. jak na rysunku 9.37.

**Rysunek 9.37.** *Przykłady zmiany typu listy materiałów* 

| Typ LM                                                                           | * Typ L                       | м                                        | * |
|----------------------------------------------------------------------------------|-------------------------------|------------------------------------------|---|
| <ul> <li>Iylko najwyzszy poziom</li> <li>Tylko części</li> <li>Wcięte</li> </ul> | Iyli     Tyli     Vii     Wci | co najwyzszy poziom<br>co części<br>ięte |   |
|                                                                                  | Konfi                         | iguracje                                 | * |
| Konfiguracje                                                                     | Tul                           | eje 10. otworów                          |   |
| Tuleje mieszane                                                                  | ✓ Tul                         | eje mieszane                             |   |
| Tuleje 10. otworów<br>Tuleje 6. otworów                                          |                               | eje 6. otworów                           |   |
| Tuleje mieszane                                                                  |                               | 1405                                     |   |

Zmiana konfiguracji wyświetlanej w widoku (rysunek 9.38):

kliknij widok i rozwiń Konfigurację odniesienia,

przetestuj różne konfiguracje.

**Rysunek 9.38.** Przykład zmiany konfiguracji widoku

| <u>⊛</u> w<br>√ | /idok rysunku1                       | ? |
|-----------------|--------------------------------------|---|
| Kon             | figuracja odniesienia                | * |
| 100             | Tuleje 10. otworów                   | ¥ |
|                 | Tuleje 10. otworów                   |   |
|                 | Tuleje 6. otworów<br>Tuleje mieszane |   |

### Nazwy operacji, szkiców, wymiarów

Poniżej wykorzystamy plik części zamodelowany w rozdziale *Podstawy konfiguracji części*.

W przykładzie zostaną zmienione tylko nazwy wymiarów, które są różne w konfiguracjach.

#### Zmiana nazw operacji i szkiców:

otwórz plik Tuleja. Uaktywnij konfigurację Tuleja z otworem,

najlepiej zapisz plik pod inną nazwą lub do innego folderu,

zmień nazwy operacji i szkiców (rysunek 9.39). Nazwę operacji i szkicu można zmienić tak jak nazwę pliku w Windows — kliknij nazwę operacji, kliknij ponownie nazwę operacji, napisz nową nazwę i zatwierdź klawiszem *Enter*.

#### Rysunek 9.39.

Przyk ład drzewa operacji przed zmianą nazw (z lewej) oraz po zmianie (z prawej)

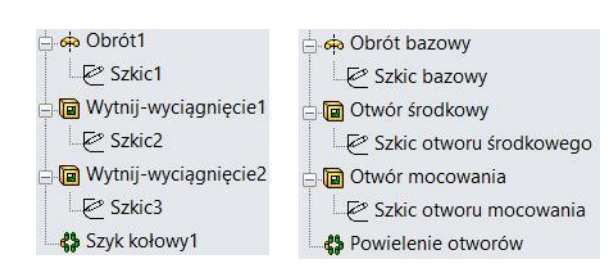

#### Zmiana nazw wymiarów (w tym celu należy wyświetlić wymiary, np. edytując szkic):

• edytuj Szkic bazowy (rysunek 9.40),

#### Rysunek 9.40.

Edycja szkicu

| Począte       | 2   | R  | 10   | 4     | zęd  |
|---------------|-----|----|------|-------|------|
| 🖕 🚓 Obrót b 🤇 | s   | Ed | ycja | a szk | cicu |
| Szkic l       | oaz | ow | y    |       |      |

zaznacz wymiar 60. W opcjach wymiaru pojawią się m.in. wartość wymiaru i nazwa wymiaru (po znaku @ nazwa szkicu),

skasuj nazwę i wpisz *Długość* (rysunek 9.41). Nazwa szkicu zostanie dodana automatycznie,

zatwierdź szkic,

edytuj Szkic otworu mocowania,

| Rysunek 9.41.                        | Wartość podstawowa 🛸 |                |   | Wartość podstawowa 🛸 |              |    |
|--------------------------------------|----------------------|----------------|---|----------------------|--------------|----|
| zmiana nazwy<br>wymiaru (przed i po) |                      | D4@Szkic bazow | у |                      | Długość      |    |
|                                      | <b>*</b>             | 60.00mm        | 0 | *                    | 60.00mm      | \$ |
|                                      |                      | Konfiguracje   |   |                      | Konfiguracje |    |

wprowadź nazwy wymiarów:

120 — nazwa Średnica osadzenia,

20 — nazwa Średnica otworu.

#### Zmiana nazwy liczby otworów (rysunek 9.42):

kliknij dwukrotnie ikonę szyku *Powielenie otworów*. Znajdź wartość liczby wystąpień i zaznacz ją,

zmień nazwę na Liczba otworów.

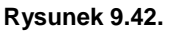

Zmiana nazwy liczby wystąpień w szyku

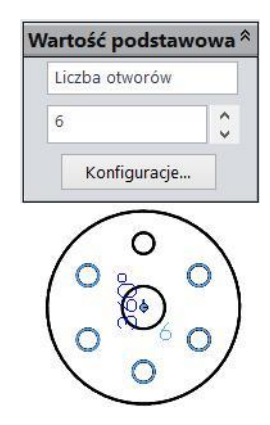

Uaktywnij inną konfigurację i sprawdź, czy nazwy zostały zmienione również w tej konfiguracji. M.in. dlatego warto przemyśleć plan wykonania projektu.

### Tabela konfiguracji

Tabela konfiguracji tworzy konfiguracje na podstawie tabel Excela.

Poniżej (rysunek 9.43) przykład prostego prostopadłościanu z otworem (przykład ten będzie jeszcze raz wykorzystany).

#### Przygotowanie modelu:

wykonaj model prostopadłościanu jak na rysunku 9.43,

wykonaj w oddzielnej operacji otwór przelotowy 40 (rysunek 9.43),

zmień nazwy operacji (rysunek 9.44),

**Rysunek 9.43.** *Model prostopadłościanu z otworem* 

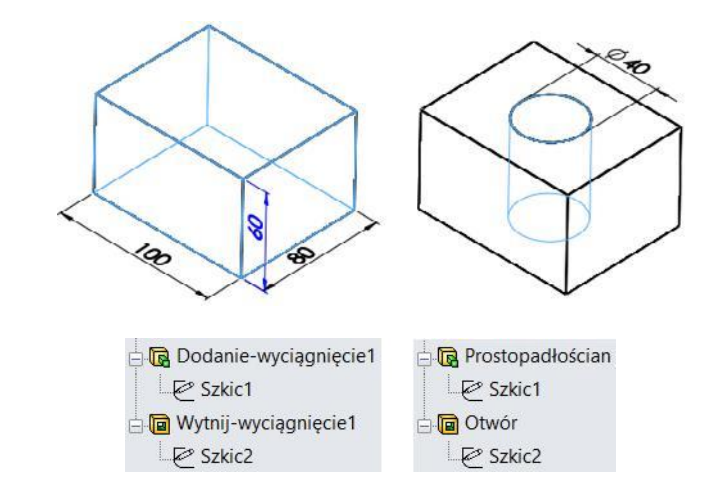

zmień nazwy wymiarów jak na rysunku 9.45.

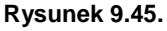

Rysunek 9.44.

Przykład zmiany nazw

operacji (przed i po)

Nazwy wymiarów

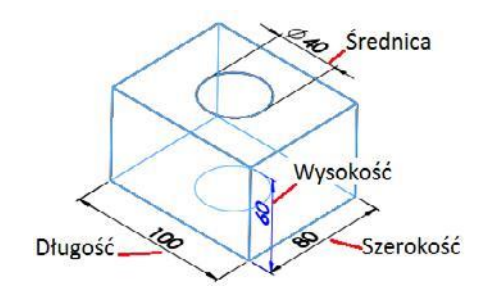

#### Wstawianie tabeli konfiguracji

• wybierz z menu Wstaw/Tabele/Tabela konfiguracji (rysunek 9.46),

#### Rysunek 9.46.

Wstawianie Tabeli konfiguracji

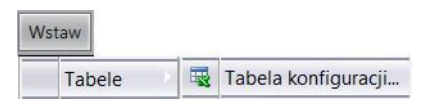

• ustaw właściwości tabeli, np. jak na rysunku 9.47,

#### **Rysunek 9.47.** Właściwości tabeli konfiguracji

| Źródło                                                                                                    | *                            |  |  |  |  |
|----------------------------------------------------------------------------------------------------|------------------------------|--|--|--|--|
| Auto-utwórz                                                                                                    |                              |  |  |  |  |
| Regulacja edycji                                                                                                    | \$                           |  |  |  |  |
| <ul> <li>Zezwalaj aby edycja modelu aktualizowała tabelę k</li> <li>Blokuj edycje modeli, które aktualizowałyby tabelę</li> </ul> | configuracji<br>konfiguracji |  |  |  |  |
| Opcje                                                                                                    | *                            |  |  |  |  |
| Dodaj nowe wiersze/kołumny w tabeli konfiguracji dla                                                                              | 5                            |  |  |  |  |
| ✓ Nowe parametry                                                                                                    |                              |  |  |  |  |
| ✓ Nowe konfiguracje                                                                                                    |                              |  |  |  |  |
| 🗸 Ostrzegaj przy aktualizacji tabeli konfiguracji                                                                                 |                              |  |  |  |  |
| Włącz rozwijane listy w komórkach (wolniejsza pra                                                                                 | ica)                         |  |  |  |  |

po zatwierdzeniu właściwości tabeli pojawi się wybór wymiarów do tabeli (rysunek 9.48) (nie muszą być wszystkie wybrane).

#### Rysunek 9.48.

Wybór wymiarów do tabeli konfiguracji

| Proszę wybrać z następujących<br>wymiarów do dodania                               |
|------------------------------------------------------------------------------------|
| do tej nowej tabeli konfiguracji:                                                  |
| Długość@Szkic1<br>Szerokość@Szkic1<br>Wysokość@Prostopadłościan<br>Średnica@Szkic2 |

BCDE

F

W oknie modelu pojawia się tabela Excela (rysunek 9.49), w której można wprowadzać nazwy konfiguracji i wartości wymiarów. Po kliknięciu poza tabelą zostaną utworzone nowe konfiguracje (rysunek 9.50).

A

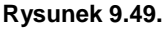

Tabela Excela

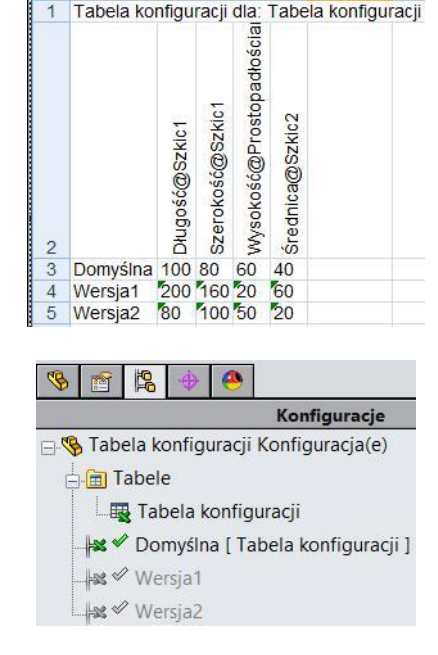

#### **Rysunek 9.50.** Nowe konfiguracje wykonane w tabeli

konfiguracji

#### Edycja tabeli (rysunek 9.51):

kliknij prawym przyciskiem myszy Tabelę konfiguracji i wybierz wg wymagań:

Edytuj operację — ustawienie właściwości tabeli, jak w chwili jej tworzenia,

*Edytuj tabelę* — edycja tabeli w oknie modelu (np. możliwość dopisania nowej konfiguracji),

Edytuj tabelę w oddzielnym oknie — uruchamia Excela i umożliwia edycję,

Zapisz tabelę — umożliwia zapisanie tabeli jako oddzielnego pliku.

| <b>Rysunek 9.51.</b><br>Przykł ady możliwości edycji po kliknięciu tabeli prawym<br>przyciskiem myszy | □ 🧐 Tabela konfiguracji Kon<br>□ 🗍 🛅 Tabele | figu | figuracja(e) (Domyślna)          |  |  |
|----------------------------------------------------------------------------------------------------|---------------------------------------------|------|----------------------------------|--|--|
| przyciskiem myszy                                                                                     |                                             | 1    | Edytuj operację<br>Edytuj tabele |  |  |
|                                                                                                    |                                             |      | Edytuj tabelę w oddzielnym oknie |  |  |
|                                                                                                    |                                             |      | Zapisz tabelę                    |  |  |

Po kliknięciu Edytuj tabelę pojawią się pytania o dodanie kolumn. Na rysunku 9.52 przedstawiono przykład dopisania nowej nazwy kolumny *\$stan@Otwór*. Skróty oznaczają: *P* — operacja przywrócona, *W* — operacja wygaszona.

**Rysunek 9.52.** Przykład wstawienia nowej kolumny w tabeli konfiguracji

|          | ð   | SZ  | 3  | S. | \$stan@Otwór |
|----------|-----|-----|----|----|--------------|
| Domyślna | 100 | 80  | 60 | 40 | P            |
| Wersja1  | 200 | 160 | 20 | 60 | P            |
| Wersja2  | 80  | 100 | 50 | 20 | W            |